# **Bestellung DeutschlandTicket in der App**

So bekommst du das DeutschlandTicket bei move per App

## Deutschlandticket bestellen

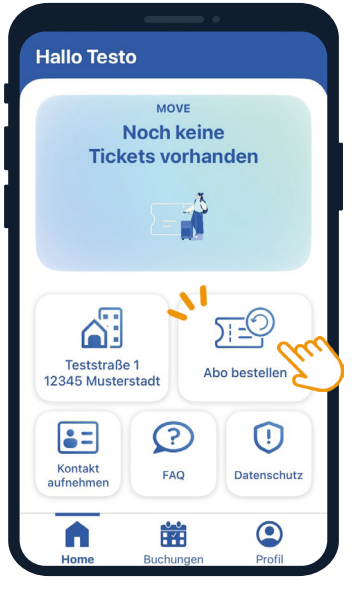

### Schritt 1: Angemeldet sein

Dies ist der **Startbildschirm** der App.

Auf den Button **"Abo bestellen"** klicken um ein Deutschland-Ticket bei MOVE zu bestellen.

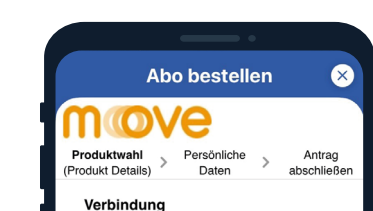

Das Deutschlandticket für 49 Euro. Ein Ticket – bequem durch ganz Deutschland. Das Deutschlandticket ist eine deutschland verli gülige parsönliche Zalikante und berechtigt zur unbegronzen hr. Nutzung aller Virkerhamstel das Straßenstahnen. U-Bahmen, Regionatizige) in Deutschland. Dies schließt im zusland liegende Geltungsbereiche mit ein, soweit das eigene Tarlföpelt des giveiligen Verturkeick. Es gilt in Regionatizigend Gebeir ertarkeick. Es gilt in Regionatizigend Gebeir ertarkeick. Es gilt in Regionatizigend Gebeir ertarkeick. Es gilt in Regionatizigend Gebeir ertarkeit. Ein St. Stahn) in der 2. Kommenkeiter, E. E. G.C. Erterkeiten gelt mater Ausstellen wirder gibt es änst gestellte fürstrain. Das Deutschlandt fürste gibt es änst gestellte Abonement zum Peise von 49.00 Euro pro Monat.

### Schritt 2: Bestellprozess beginnen

Die allgemeinen Produktinformationen zum DeutschlandTicket werden angezeigt.

Bei Klick auf den Button "WEITER" kann der Bestellprozess begonnen werden.

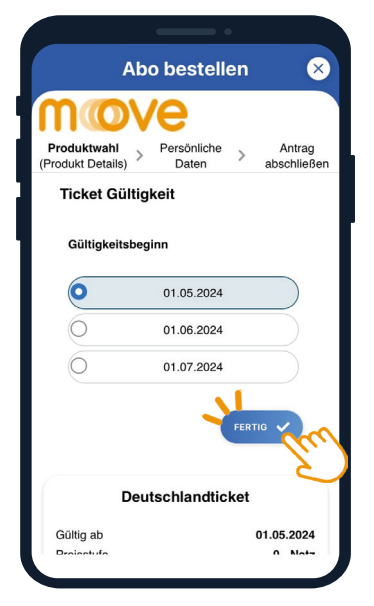

### <sup>Schritt</sup> 3: Gültigkeit wählen

Hier werden die **drei** nächstmöglichen **Einstiegstermine** zur Auswahl angezeigt.

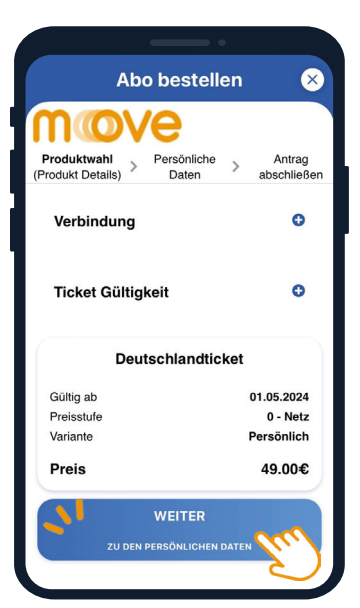

### Schritt 4: Kontrolle

Die Menüs "Verbindung" und "Ticketgültigkeit" werden nun minimiert.

Die **Übersicht zeigt den** ausgewählten Starttermin zur Kontrolle an.

Stimmt alles! Dann "WEITER".

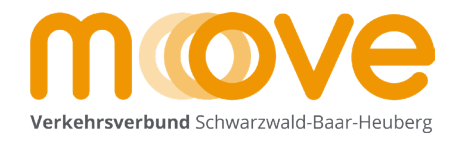

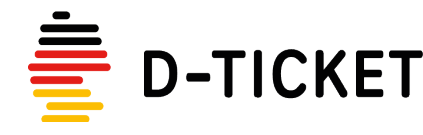

| • | •   | •   | •    | •   | •    | •   | •   | • |
|---|-----|-----|------|-----|------|-----|-----|---|
| • | WW  | /w. | me   | in- | mo   | ve. | .de | • |
| • | Sta | nd  | : 1. | Jur | ni 2 | 024 | 4   | • |
| • | •   | •   | •    | •   | •    | •   | •   | • |

## ÖPNV. GANZ EINFACH. FÜR ALLE.

# **Bestellung DeutschlandTicket in der App**

So bekommst du das DeutschlandTicket bei move per App

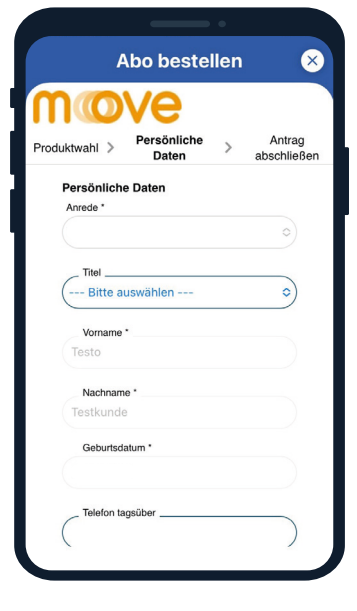

### Schritt 5: Persönliche Daten

In die Eingabemaske persönliche Daten eintragen.

|               | Abo bestellen       | ×                     |
|---------------|---------------------|-----------------------|
| mo            | ve                  |                       |
| Produktwahl > | Persönliche > Daten | Antrag<br>abschließen |
| Adressd       | aten Kunde          |                       |
| Adresse       |                     |                       |
| Straße        |                     |                       |
| Hausnu        | ummer *             |                       |
| Adress        | zusatz              |                       |
| PLZ           |                     |                       |
| Ort *         |                     |                       |

### Schritt 6: Adresse hinzufügen

In die Eingabemaske die Adresse eintragen.

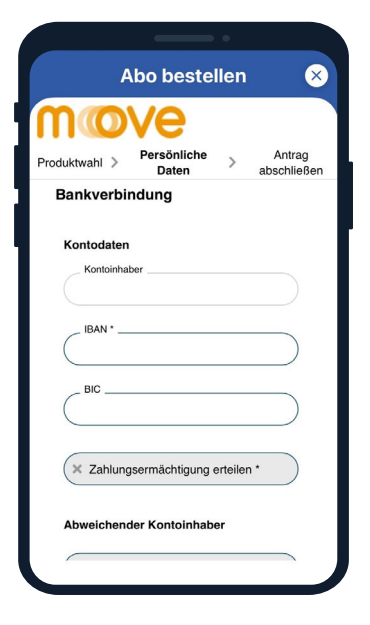

### Schritt 7: Bankverbindung hinzufügen

Hier eine **gültige** deutsche Bankverbindung (**IBAN**) eingegeben.

| A             | bo bestelle           | n 😣                   |
|---------------|-----------------------|-----------------------|
| mo            | ve                    |                       |
| Produktwahl > | Persönliche > Daten   | Antrag<br>abschließen |
| Kontodaten    |                       |                       |
| Kontoinhabe   | er                    |                       |
| IBAN *        |                       |                       |
| BIC           |                       |                       |
|               |                       | $\bigcirc$            |
| Zahlungs      | sermächtigung erteile | n (nn)                |
| Abweichende   | er Kontoinhaber       | $\sim$                |
| × Abweiche    | ender Kontoinhaber    |                       |

### Schritt 8: Zahlungsermächtigung erteilen

Damit das Ticket später bequem im Lastschriftverfahren bezahlt wird.

#### Info

Wenn der Ticketinhaber nicht mit dem Kontoinhaber übereinstimmt, muss er separat als "Abweichender Kontoinhaber" angegeben werden.

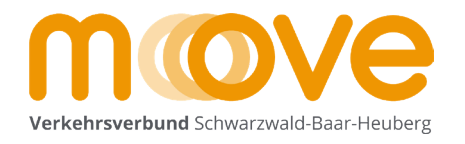

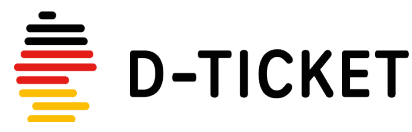

| • | •   | •   | •    | •   | •    | •    | •   | • |
|---|-----|-----|------|-----|------|------|-----|---|
| • | WW  | /w. | me   | in- | mc   | ve   | .de | • |
| • | Sta | nd  | : 1. | Jur | ni 2 | 2024 | 4   | • |
| • | •   | •   | •    | •   | •    | •    | •   | • |

## ÖPNV. GANZ EINFACH. FÜR ALLE.

# **Bestellung DeutschlandTicket in der App**

So bekommst du das DeutschlandTicket bei move per App

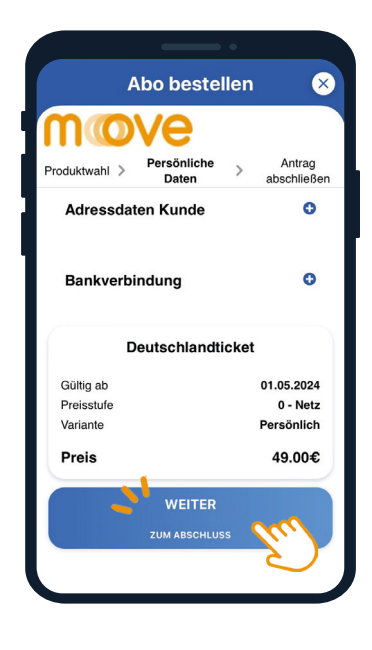

#### Schritt 9: **Weiter**

Die persönlichen Daten und die Bankverbindung wurden eingegeben! Dann "WEITER".

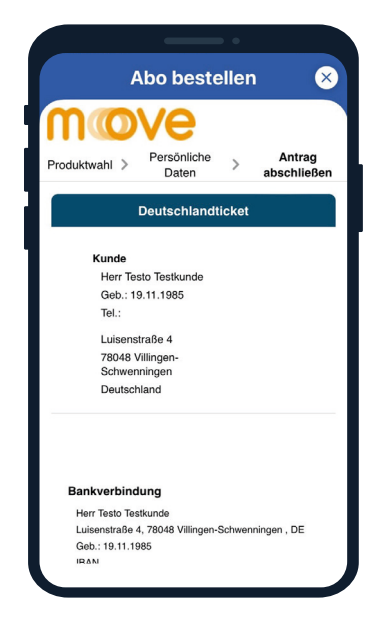

### Schritt 10: Kontrolle

Die bisher im Bestellprozess gemachten Angaben werden nun zur Kontrolle dargestellt.

#### Info

Per Klick in der Kopfleiste, kann direkt zum jeweiligen Kapitel zurückgesprungen werden, um eventuelle Fehlangaben zu korrigieren.

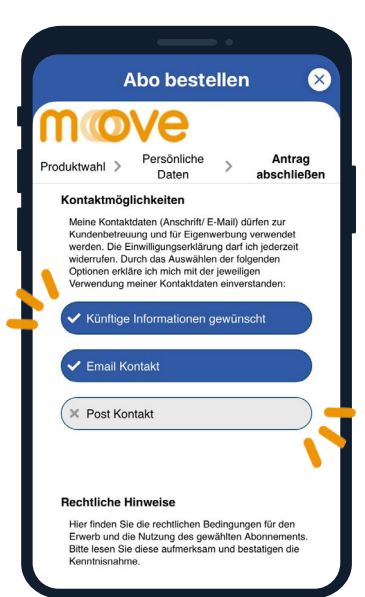

### Schritt 11: Kontaktdaten

Die gewünschten Kontaktmöglichkeiten können nun angehakt werden.

Diese werden MOVE im Zuge der Bestellung mitgeteilt.

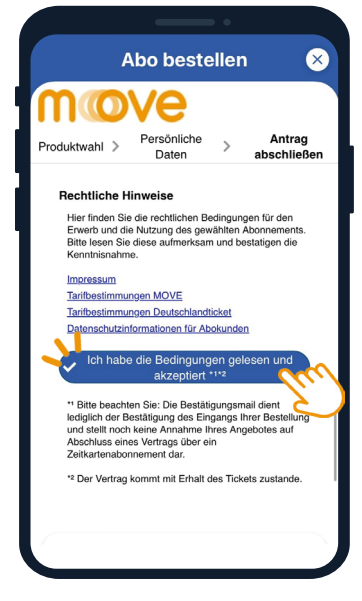

### Schritt 12: Rechtliche Hinweise

Hier sind Impressum, Vertragsbedingungen und Datenschutzinformationen auf Wunsch aufrufbar.

Somit können diese vor der verbindlichen Bestellung eingesehen werden.

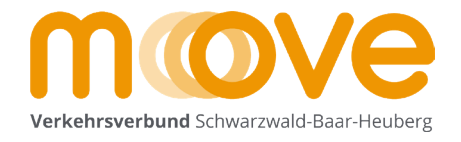

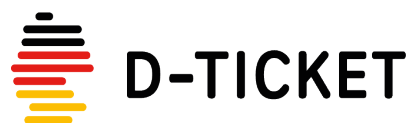

www.mein-move.de Stand: 1. Juni 2024

## ÖPNV. GANZ EINFACH. FÜR ALLE.

# **Bestellung DeutschlandTicket in der App**

So bekommst du das DeutschlandTicket bei move per App

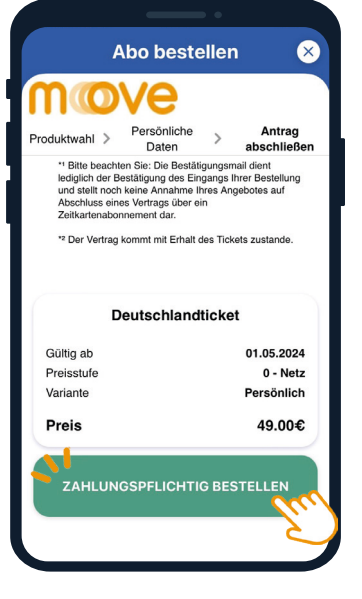

### Schritt 13: Verbindlich Bestellen

Per Klick auf den grünen Button "Zahlungspflichtig Bestellen" wird nun die **Bestellung verbindlich** bei MOVE ausgelöst.

Geschafft!

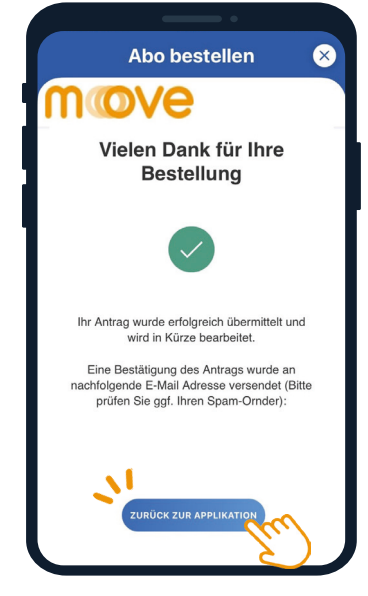

### Schritt 14: **Bestätigung**

Die eben getätigte Bestellung wird im Anschluss bestätigt.

Per Klick auf den blauen Button "Zurück zur Applikation" wird der **Bestellprozess beendet.** 

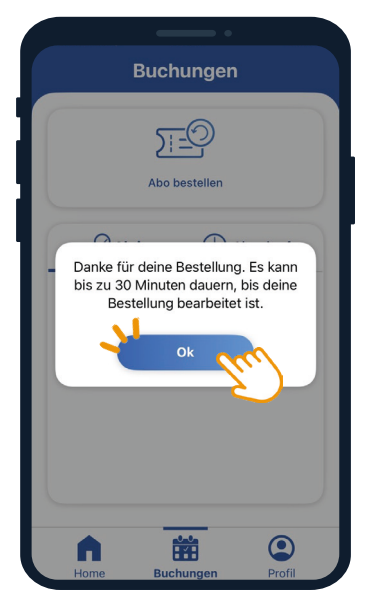

### Schritt 15: Bearbeitungszeit

Die App informiert über die **übliche Bearbeitungszeit** bis das bestellte Ticket ausgeliefert werden kann.

#### Info

Tickets werden aus technischen Gründen nicht an Wochenenden oder Feiertagen in der App ausgeliefert.

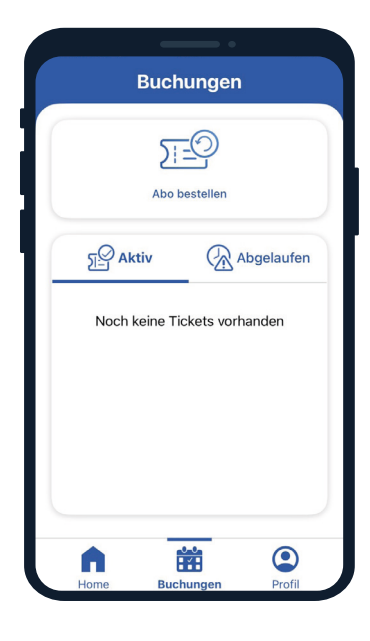

### Schritt 16: App schließen

Der Ausgangsbildschirm wird nach Abschluss des Bestellprozesses wieder angezeigt.

Die App kann nun geschlossen werden.

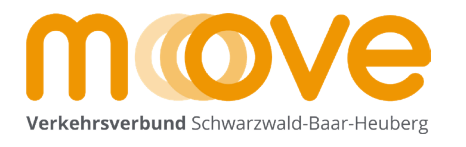

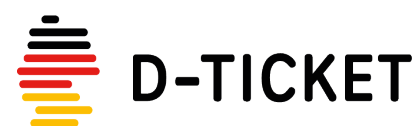

• www.mein-move.de • • Stand: 1. Juni 2024 •

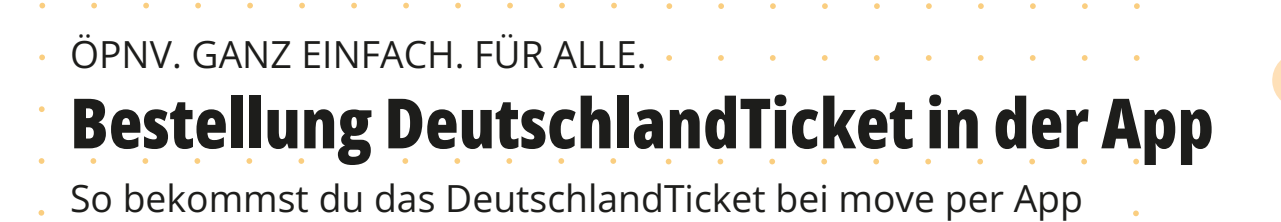

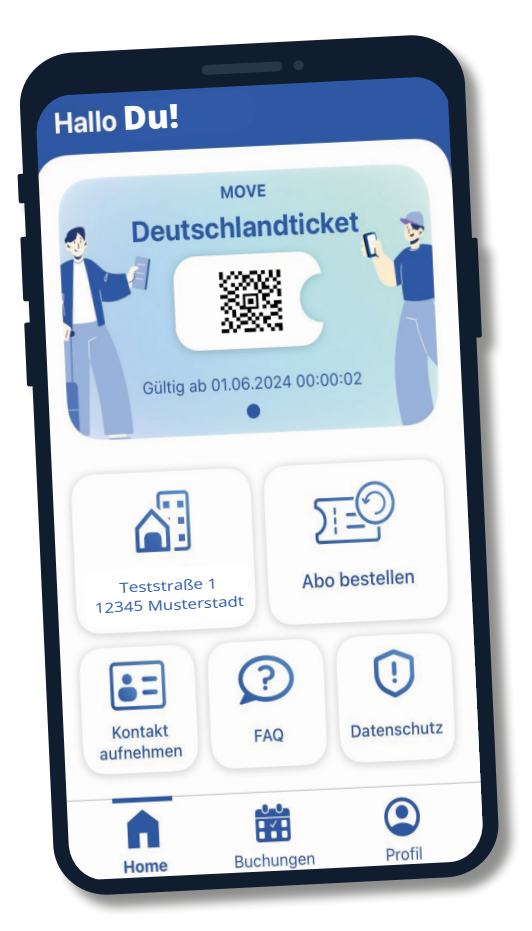

Bus, Bahn & Du! Genieße deine Fahrt mit dem Deutschlandticket!

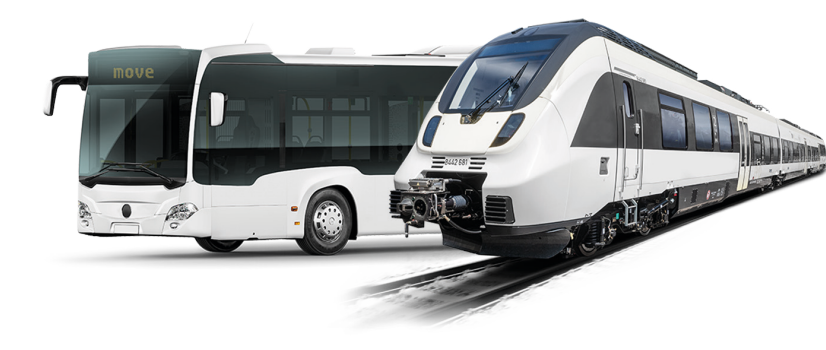

www.mein-move.de Weitere Infos und FAQs auf unserer Homepage

mein\_move Folge unserem Instagram Account!

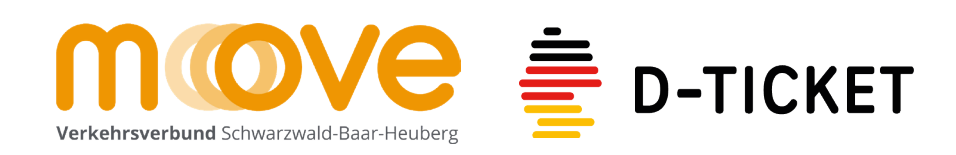

| • | • • • • • • • •       |  |
|---|-----------------------|--|
| • | www.mein-move.de •    |  |
| • | Stand: 1. Juni 2024 · |  |
| • | • • • • • • • •       |  |
|   |                       |  |